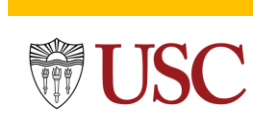

### **Reassign Instructions**

The *Reassign* function allows you to return the effort document to the assigned *reviewer* or *certifier* listed on the *All-Person* column. See **exhibit A** 

Use the *Reassign* function if the *Save for Later* button was clicked and the effort document is now locked in your inbox or if the effort document was submitted and another reviewer needs to make adjustments to the effort document. *Note:* If the effort document is awaiting certifier approval, contact the certifier to *(Send Back)* the document to reassign it to the correct *reviewer or certifier*.

### Exhibit A

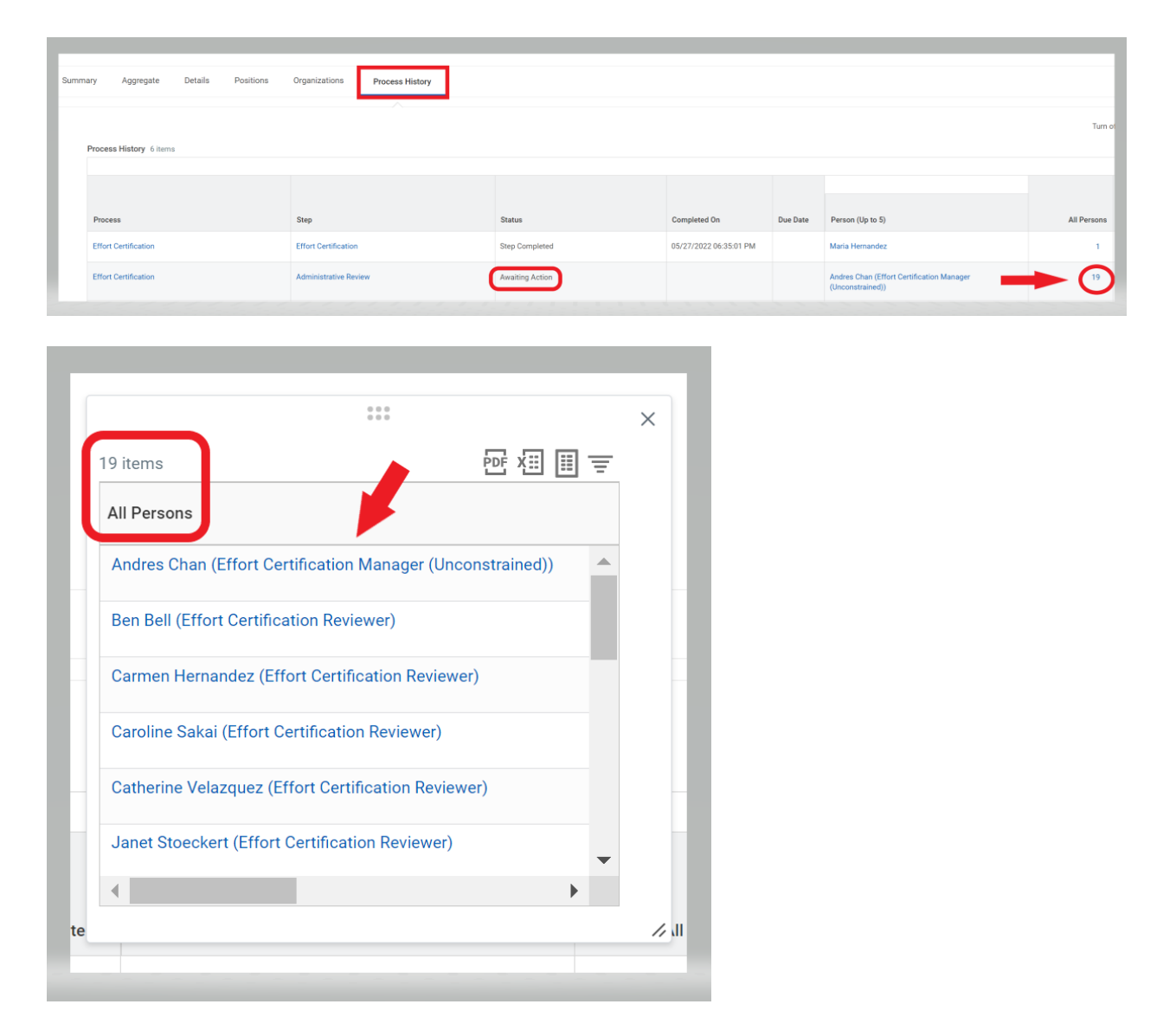

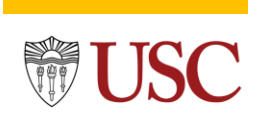

### **Reassign Instructions**

Below are **two methods** of locating the *Reassign* Function.

### Method 1

**Step#1** Open the Effort Certification Document (ECD) using the <u>Inbox</u>.

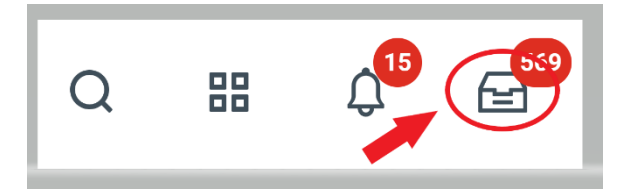

**Step#2** Click the *Task Actions* wheel icon located in the document's upper right corner, then click the *Reassign*.

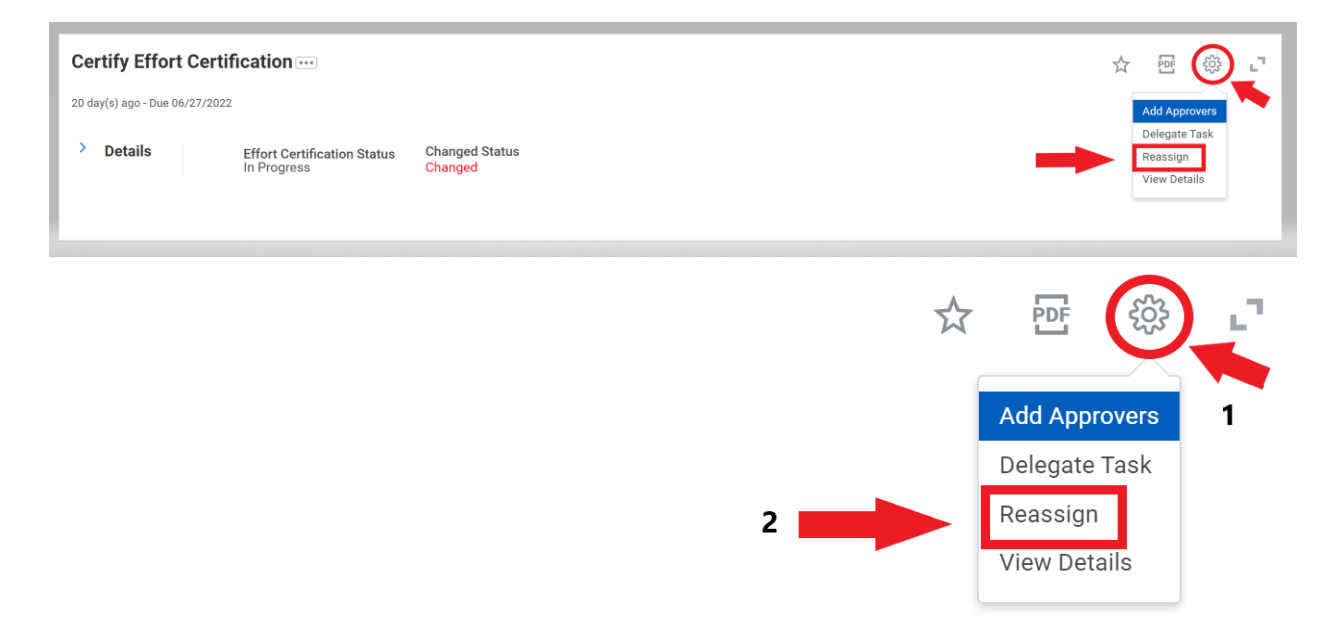

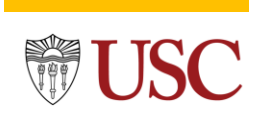

#### **Reassign Instructions**

**Step#3** Click the hamburger menu to select the employee to whom the **Effort Certification Document (ECD)** is being returned. Next, enter the reason for the reassignment in the **Reassignment Reason** box and click the **OK** button.

| 20 day(s) ago - Due 05/30/2022<br>To reassign a step, you must enter a reason in the Reassignment Reason field.<br>Business Process * Payroll Accounting Adjustment: Daniel Hackman - 08/01/2021 - 12/31/2021<br>My Tasks 1 item<br>Step     Business Process     Subject     Due Date     Proposed Person     Reassignment Reason       Create Payroll Accounting<br>Adjustments     Payroll Accounting Adjustment: Daniel Hackman     05/30/2022     Image: Create Payroll Accounting Adjustment: Daniel Hackman     05/30/2022                                                                                                    | Reassign This Task                                                                        |                                                                                     |                         |            |                                                |                     |        |  |
|----------------------------------------------------------------------------------------------------|-------------------------------------------------------------------------------------------|-------------------------------------------------------------------------------------|-------------------------|------------|------------------------------------------------|---------------------|--------|--|
| To reassign a step, you must enter a reason in the Reassignment Reason field.   Business Process * Payroll Accounting Adjustment: Daniel Hackman 08/01/2021 - 12/31/2021   My Tasks 1 Item To reassignment Reason   Step Business Process   Subject Due Date   Proposed Person Reassignment Reason   Create Payroll Accounting Adjustment: Daniel Daniel Hackman   Of/30/2022 Image: Create Payroll Accounting Adjustment: Daniel   Adjustments Daniel Hackman   V V                                                                                                    | 20 day(s) ago - Due 05/30/2022                                                            |                                                                                     |                         |            | 1                                              |                     |        |  |
| Step     Business Process     Subject     Due Date     Proposed Person     Reasignment Reason       Create Payroll Accounting Adjustment: Daniel     Daniel Hackman     05/30/2022     Image: Control of Control of Contr | To reassign a step, you must enter a<br>Business Process * Payroll Acc<br>My Tasks 1 item | reason in the Reassignment Reason field.<br>counting Adjustment: Daniel Hackman - ( | 08/01/2021 - 12/31/2021 |            | Select the<br>proposed person<br>from the menu | 2<br>Enter a reason | ≡ ⊞ r] |  |
| Create Payroll Accounting<br>Adjustments Payroll Accounting Adjustment: Daniel<br>Hackman 08/01/2021 - 12/31/2021                                                                                                    | Step                                                                                      | Business Process                                                                    | Subject                 | Due Date   | Proposed Person                                | Reassignment Reason |        |  |
| 4                                                                                                    | Create Payroll Accounting<br>Adjustments                                                  | Payroll Accounting Adjustment: Daniel<br>Hackman - 08/01/2021 - 12/31/2021          | Daniel Hackman          | 05/30/2022 |                                                |                     |        |  |
|                                                                                                    | 4                                                                                         |                                                                                     |                         |            |                                                |                     | •      |  |

|   |                                                             |    |                     |   | c, |
|---|-------------------------------------------------------------|----|---------------------|---|----|
| 1 | Proposed Person                                             |    | Reassignment Reason |   |    |
|   | Şearch                                                      | := |                     | ٦ |    |
|   | Effort Certification Manager (Unconstrained) Select (Effort | >  |                     |   | -  |
|   | Effort Certification Reviewer Certification Reviewer)       | >  |                     | Þ |    |
|   | Implementers                                                | >  |                     |   |    |
|   | ISSG-effortcertbot (User-based)                             | >  |                     |   |    |
|   | USC Effort Certification Administrator                      | >  |                     |   |    |

**Step#4** once the reassignment request is finalized by the ITS Dept., the effort document will appear in the associate's inbox.

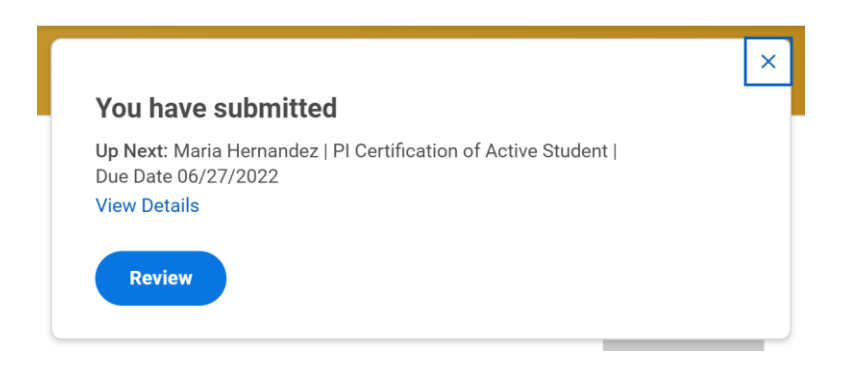

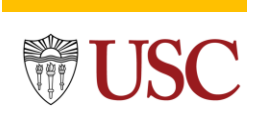

**Reassign Instructions** 

## Method 2

**Step#1** *Open* the *Effort Certification Document (ECD)* using the *Find Effort Certifications* report.

| Find Effort Certifications                                                                                  |                                                                                                    |                                                                                                   |                                                                                                    |
|----------------------------------------------------------------------------------------------------|----------------------------------------------------------------------------------------------------|---------------------------------------------------------------------------------------------------|----------------------------------------------------------------------------------------------------|
| Instructions Primary lookup report for e<br>certification type, grant, gra<br>certification is past due. Re | ffort certifications. Allows user to sea<br>nt Pl, whether an employee is termina<br>port displays various details about th | rch effort certifications by a<br>ted, whether an effort certif<br>e effort certification and eff | i date range, employee, status, effort<br>ication has been changed, or whether an effort<br>ort certification event. |
| All prompts are optional.                                                                                   |                                                                                                    |                                                                                                   |                                                                                                    |
| Effort Certification Date From                                                                              | 07/01/2021                                                                                                    | Enter the eCert                                                                                   |                                                                                                    |
| Effort Certification Date To                                                                                | 09/30/2021 🖬                                                                                                    | Period Date                                                                                       |                                                                                                    |
| Organization                                                                                                |                                                                                                    | :=                                                                                                |                                                                                                    |
| Employee                                                                                                    | × Maria Bolshakova …                                                                                                    |                                                                                                   | Enter the employee<br>name or 7-digit ID.                                                                            |
| Effort Certification Type                                                                                   |                                                                                                    | :=                                                                                                |                                                                                                    |
| Effort Certification Status                                                                                 | × In Progress<br>× N/A                                                                                                    | ··                                                                                                | Select these ECD                                                                                                    |
|                                                                                                    | × Not Started                                                                                                    |                                                                                                   | status.                                                                                                    |
| Grants on Effort Certification                                                                              |                                                                                                    | ≔                                                                                                 |                                                                                                    |
| Grant Principal Investigator                                                                                |                                                                                                    | :=                                                                                                |                                                                                                    |
| Effort Certification Reviewer(s)                                                                            |                                                                                                    | :=                                                                                                |                                                                                                    |
| Effort Certification has Costed Changes                                                                     |                                                                                                    |                                                                                                   |                                                                                                    |
| Worker is Terminated                                                                                        |                                                                                                    |                                                                                                   |                                                                                                    |
| Past Due                                                                                                    |                                                                                                    |                                                                                                   |                                                                                                    |
| Filter Name                                                                                                 |                                                                                                    |                                                                                                   |                                                                                                    |
| Manage Filters Save                                                                                         | )                                                                                                    |                                                                                                   |                                                                                                    |
| Click OK                                                                                                    |                                                                                                    |                                                                                                   |                                                                                                    |
| ОК Cancel                                                                                                   |                                                                                                    |                                                                                                   |                                                                                                    |

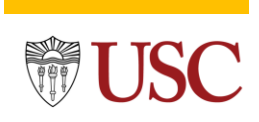

### **Reassign Instructions**

### Step#2 Click the (...) ellipsis to open the submenu, and click on the Reassign This Task.

| Details                                        |                               |                              |          |                                     |                         |                                  |                                |      |            |            |                |                                                                                      |                                             |                                        |                                               |                                           |
|------------------------------------------------|-------------------------------|------------------------------|----------|-------------------------------------|-------------------------|----------------------------------|--------------------------------|------|------------|------------|----------------|--------------------------------------------------------------------------------------|---------------------------------------------|----------------------------------------|-----------------------------------------------|-------------------------------------------|
| n.                                             |                               |                              |          |                                     |                         |                                  |                                |      |            |            |                |                                                                                      |                                             |                                        | Turn off the re                               | ew tables view                            |
| ort Certification                              | Effort<br>Certifical<br>Event | Employee                     | Employee | Employee<br>D Type                  | Worker is<br>Terminated | Effort Cartification Workslay ID | Effort Certification<br>Status | Type | Start Date | End Date   | Fiscal Year    | Grants on Effort Certification                                                       | Gifta en Effort Certification               | Cost Canter for Primary<br>Position    | Cost Caster Hianarchy for<br>Primary Position | Cost Center<br>Hierarchies<br>Worker Post |
| 2 for Hitti Matta for<br>101/2021 - 12/31/2021 | 0                             | Actions                      |          | Event                               |                         |                                  |                                | 1 2  | × 01/2921  | 12/31/2023 | FY 2021 - 2022 | Off3033312 Role Of Hik Epoten<br>In Katu/Hiv8 Associated<br>Matignances - 5351205804 | OF1016757 JANE ANNE NOHL<br>HEMATOLOOY FUND | CA100553 KSOM Medicine -<br>Hematology | COH00274 K50M Medisine                        |                                           |
|                                                |                               | Business Process<br>Favorite |          | lód Approvers<br>Confernation View  | )0° Н                   | ittu Matta for 10/01/2021 - 1    | 2/31/2021                      |      |            |            |                |                                                                                      |                                             |                                        |                                               |                                           |
|                                                |                               | Integration (Da              |          | Relegate Task<br>ull Process Record | Je Hittu Ma             | atta for 10/01/2021 - 12/31/2021 |                                |      |            |            |                |                                                                                      |                                             |                                        |                                               |                                           |
|                                                | 4                             |                              |          | Receips This Task                   | press                   |                                  |                                |      |            |            |                |                                                                                      |                                             |                                        |                                               |                                           |
|                                                |                               |                              |          | few Definition                      | /2022 06:               | 35.01 PM                         |                                |      |            |            |                |                                                                                      |                                             |                                        |                                               |                                           |
|                                                |                               |                              |          | New Remaining Proce                 | 94                      |                                  |                                |      |            |            |                |                                                                                      |                                             |                                        |                                               |                                           |

1 item

| Effort Certification                               | Effort<br>Certificati<br>Event | Employee                    | Empl | oyee ID                      | Employee<br>Type                                                 | Worker is<br>Terminated          | Effort   |
|----------------------------------------------------|--------------------------------|-----------------------------|------|------------------------------|------------------------------------------------------------------|----------------------------------|----------|
| Q02 for Hittu Matta for<br>10/01/2021 - 12/31/2021 | `• <b>@</b>                    | Actions<br>Business Process | > <  | E                            | vent<br>Approvers                                                | ::<br>۱ <mark>02 f</mark> or Hit | ttu Ma   |
|                                                    | •                              | Favorite<br>Integration IDs | >    | Cont<br>Dele<br>Full<br>Reas | firmation View<br>gate Task<br>Process Record<br>ssign This Task | ər Hittu Mat<br>gress            | ta for 1 |
|                                                    |                                |                             |      | View<br>View<br>View         | r Definition<br>r Remaining Proces<br>r Security                 | /2022 06:3                       | 5:01 PN  |

**Step#3** Click the hamburger menu to select the employee to whom the *Effort Certification Document (ECD)* is being returned. Next, enter the reason for the reassignment in the *Reassignment Reason* box and click the *OK* button.

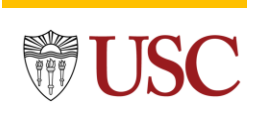

| Re                       | Reassign Instructions                                                                 |                                                                             |                |                                                |                     |                     |    |  |  |  |
|--------------------------|---------------------------------------------------------------------------------------|-----------------------------------------------------------------------------|----------------|------------------------------------------------|---------------------|---------------------|----|--|--|--|
| Rea                      | assign This Task                                                                      |                                                                             |                |                                                |                     |                     | e. |  |  |  |
| 20 da                    | y(s) ago - Due 05/30/2022                                                             |                                                                             |                |                                                | 1                   |                     |    |  |  |  |
| To rea<br>Busir<br>My Ta | assign a step, you must enter a reasc<br>ness Process * Payroll Accour<br>asks 1 item | on in the Reassignment Reason field.<br>ting Adjustment: Daniel Hackman - t |                | Select the<br>proposed person<br>from the menu | 2<br>Enter a reason | <b>╤ ⊡ .</b> ¹      |    |  |  |  |
| Step                     |                                                                                       | Business Process                                                            | Subject        | Due Date                                       | Proposed Person     | Reassignment Reason |    |  |  |  |
| Crea<br>Adju             | ate Payroll Accounting<br>ustments                                                    | Payroll Accounting Adjustment: Daniel<br>Hackman - 08/01/2021 - 12/31/2021  | Daniel Hackman | 05/30/2022                                     |                     |                     |    |  |  |  |
|                          |                                                                                       |                                                                             |                |                                                |                     |                     | •  |  |  |  |

|                                                             |    | ₹ 6                 | 0 J |
|-------------------------------------------------------------|----|---------------------|-----|
| Proposed Person                                             |    | Reassignment Reason |     |
| Şearch                                                      | := |                     | 1   |
| Effort Certification Manager (Unconstrained) Select (Effort | >  |                     | J   |
| Effort Certification Reviewer Certification Reviewer)       | >  |                     | Þ   |
| Implementers                                                | >  |                     |     |
| ISSG-effortcertbot (User-based)                             | >  |                     |     |
| USC Effort Certification Administrator                      | >  |                     |     |

**Step#4** once the reassignment request is finalized by the ITS Deptthe effort document will appear in the associate's inbox.

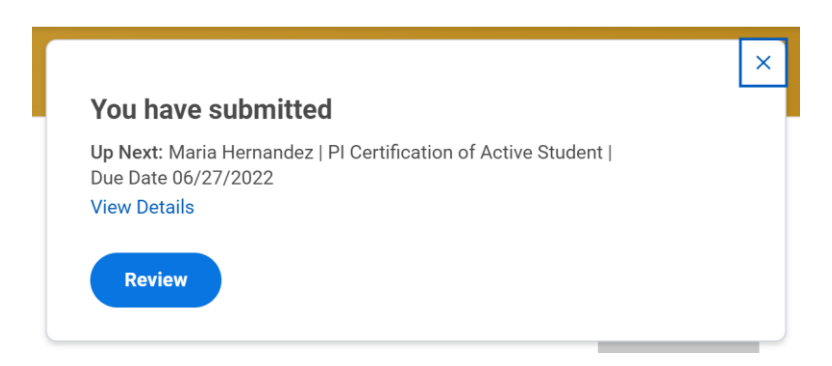